## Use Transactions Search to locate a payment and make a refund or void.

- 1. Go to Transactions on the menu bar and select Search.
- 2. Change the Transaction Date from field (to the first of the previous month) and change the Type field to Payment (Credit).
- 3. Click the Submit button on the Search Transactions screen.
- 4. Select a payment to refund or void. Use the row menu for that payment and select Refund.
- 5. Choose the Refund Method from the drop-down list and complete the Refund Check # and Note fields if you wish.
- 6. Select which fee(s) to refund by clicking in the check box(es).
- 7. Click the Next button and indicate if the fee(s) are still due.
- 8. Select the Submit Refund button to record the refund (or void if ePayment hasn't settled with the gateway) to the family's Transactions tab.

## **Return to Supervisors and Managers Menu**